# Anwendungen Für Smartphones und Tablets

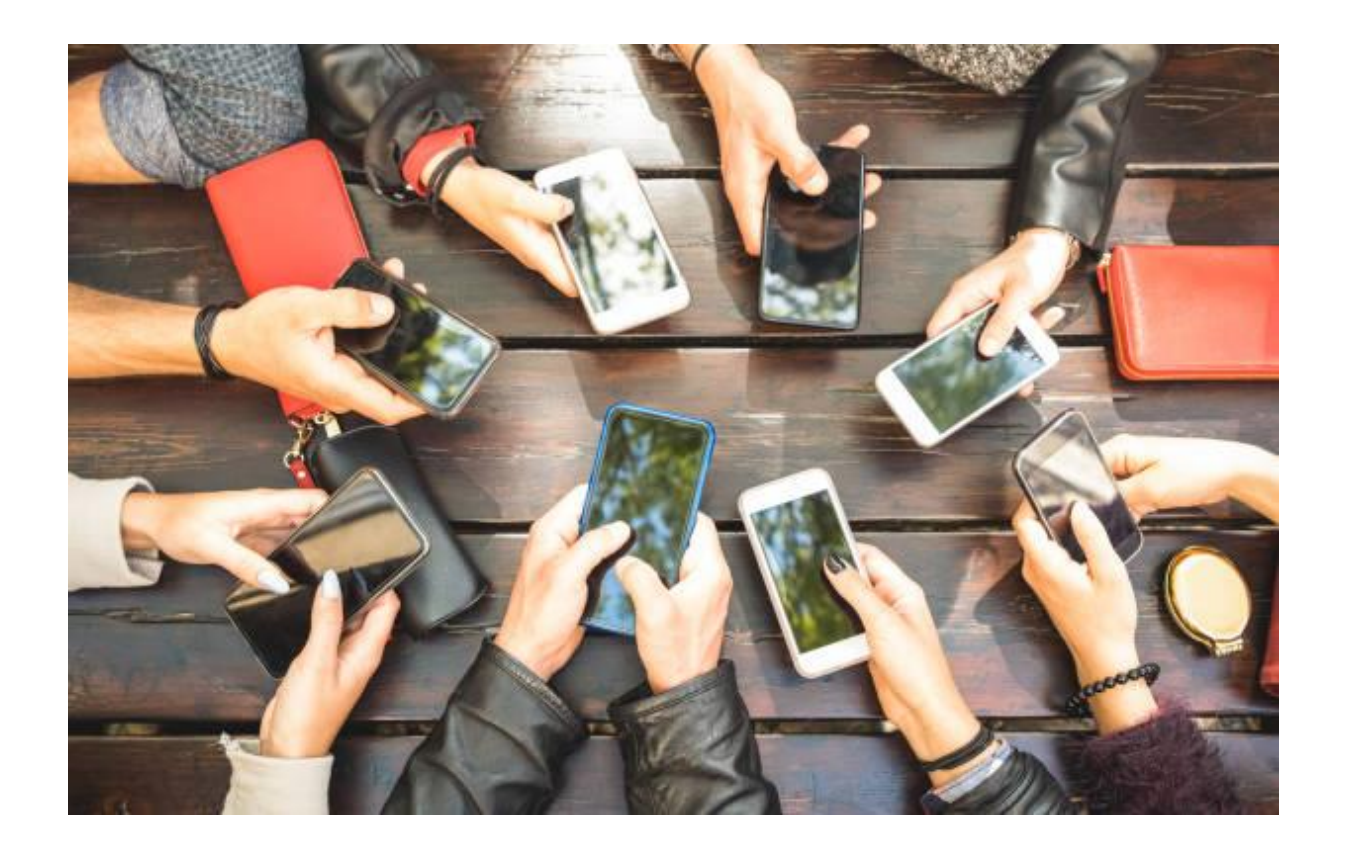

Dieser Leitfaden wurde erstellt von:

Bürgertreff "Gemeinsam im Kiez leben" der Cooperative Mensch eG <u>http://www.gemeinsam-im-kiez.de/</u>

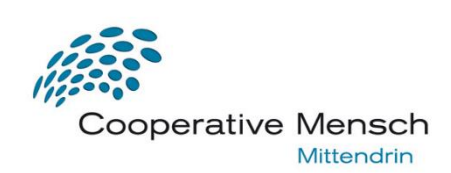

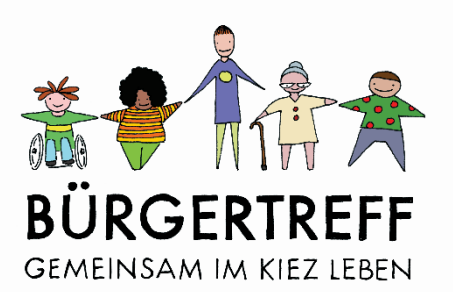

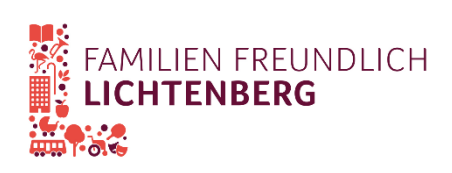

#### Inhaltsverzeichnis

| Apps2                              |
|------------------------------------|
| Kommunikation                      |
| Telefonieren                       |
| SMS (Nachrichten) schreiben        |
| Kontakte – Adressbuch              |
| Messenger-Dienste                  |
| Informationen                      |
| Dlf – Die Nachrichten              |
| Tagesschau – Aktuelle Nachrichten7 |
| Info-Seite Bezirksamt Lichtenberg8 |
| Nützliches                         |
| Geografische Karten                |
| BVG Fahrinfo10                     |
| DB Navigator10                     |
| Rezepte11                          |
| Unterhaltung                       |
| YouTube12                          |
| Mediatheken 12                     |
| Spiele                             |

## Apps

Auf Ihrem Smartphone sind bereits verschiedene Apps installiert.

Sie können weitere Apps im AppStore oder PlayStore finden und herunterladen.

Dafür benötigen Sie Internet.

Benutzen Sie wenn möglich W-LAN.

Sie können sich über die Einstellungen mit dem W-LAN verbinden.

Tippen Sie auf das Symbol des AppStore oder PlayStore.

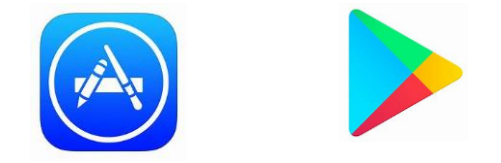

Tippen Sie auf die Such-Leiste. Es erscheint die Tastatur.

Geben Sie den Namen der gesuchten App ein. Sie können auch einen anderen Suchbegriff eingeben (zum Beispiel: Wörterbuch).

Es werden Ihnen verschiedene Apps vorgeschlagen.

Wählen Sie eine App aus.

Sie erhalten nun mehr Informationen über die App.

Tippen Sie auf das grüne Feld "Installieren" oder "Laden"

Viele Apps sind kostenfrei.

Sie werden immer nach einem Zahlungsmittel gefragt. Sie können das bei einer kostenfreien App überspringen. Tippen Sie dafür auf "Überspringen".

Das Symbol der App befindet sich nun auf Ihrem Bildschirm.

Sie können auf das Symbol tippen und die App damit öffnen.

In dieser Broschüre stellen wir Ihnen verschiedene Apps vor.

Alle vorgestellten Apps sind kostenlos.

## Kommunikation

Der ursprüngliche Sinn von Telefonen ist die Kommunikation.

Auch Smartphones besitzen diese Funktion.

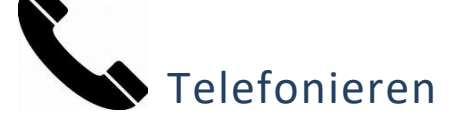

Die Anwendung "Telefon" finden Sie unter dem Symbol von einem Telefon-Hörer.

Tippen Sie auf das Symbol.

Es öffnet sich ein Tasten-Feld mit Zahlen.

Sie können nun eine Telefon-Nummer eintippen.

Wenn Sie auf den grünen Telefon-Hörer tippen, wird der Anruf gestartet.

Halten Sie das Smartphone ans Ohr, um etwas zu hören.

Wenn Ihnen das unangenehm ist, können Sie den Lautsprecher anschalten.

Tippen Sie dafür auf das Lautsprecher-Symbol.

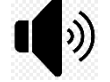

Mit dem roten Telefon-Hörer können Sie das Telefonat beenden.

Es gibt in der Telefon-App noch weitere Funktionen.

Über das Uhr-Symbol können Sie eingegangene und ausgegangene Anrufe einsehen.

Über das Mensch-Symbol können Sie ihre Kontakte einsehen.

Auf der nächsten Seite wird erklärt, wie Sie Kontakte speichern können.

Wenn Sie angerufen werden, klingelt Ihr Smartphone und der Bildschirm leuchtet auf.

Oft reicht es nicht, auf den grünen Telefon-Hörer zu tippen.

Sie müssen von dem grünen Telefon-Hörer in eine bestimmte Richtung wischen.

Die Richtung wird Ihnen durch Pfeile angezeigt.

| SMS (Nachrichten) schreiben |
|-----------------------------|

Sie können mit Ihrem Smartphone Nachrichten an andere Menschen schreiben. Diese Nachrichten heißen SMS. Tippen Sie dafür auf das Symbol, das eine Sprech-Blase darstellt. Sie sehen alle Nachrichten, die Sie bereits gesendet oder bekommen haben. Tippen Sie auf eine davon, um die Konversation fort zu setzen. Tippen Sie auf das Plus-Symbol, um eine neue Konversation zu starten. Nun können Sie auswählen, wer die Nachricht bekommen soll. Wählen Sie dafür einen Kontakt oder geben Sie eine Nummer ein. Tippen Sie nun in das Eingabe-Feld am unteren Rand. Es erscheint die Tastatur. Geben Sie Ihre Nachricht ein.

Mit dem Symbol rechts neben dem Text können Sie die Nachricht versenden.

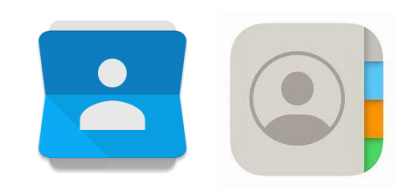

#### Kontakte – Adressbuch

Sie können die Telefon-Nummern von Menschen in ihrem Smartphone einspeichern.

Tippen Sie dafür auf das Symbol, das ein Buch mit einer Person darauf darstellt.

Sie können nun alle Ihre Kontakte einsehen.

Die Kontakte sind nach dem Alphabet geordnet.

Tippen Sie auf das Plus-Symbol, um einen neuen Kontakt einzutragen.

Nun können Sie den Namen der Person und die Nummer eintragen.

Tippen Sie dafür auf die entsprechenden Eingabe Felder und es erscheint eine Tastatur.

#### **Messenger-Dienste**

Messenger-Dienste werden Apps genannt, die Nachrichten übers Internet verschicken.

Laden Sie die gewünschte App aus dem AppStore oder PlayStore herunter.

Beim Öffnen dieser Apps werden Ihnen alle Ihre Konversationen angezeigt.

Tippen Sie darauf, um eine Konversation fort zu führen.

Tippen Sie auf das Symbol unten rechts in der Ecke (z.B. Sprechblase, Stift oder ähnliche), um eine neue Konversation zu starten.

Über das Büro-Klammer-Symbol können Sie Fotos, Videos und kontakte verschicken.

Wenn Sie das Mikrofon-Symbol gedrückt halten, wird der Ton aufgenommen.

So können Sie Ihre gesprochenen Worte aufnehmen.

Beim Loslassen des Symbols wird die Sprach-Nachricht automatisch versendet.

Um eine Sprach-Nachricht anzuhören, tippen Sie auf das Abspielen-Symbol (Dreieck).

Beispiele für Messenger-Dienste sind:

WhatsApp, Telegram, Signal.

Fragen Sie am besten, welchen Messenger-Dienst Ihre Kontakte nutzen.

Sie können nur Nachrichten an Menschen schreiben, die die App auch nutzen.

#### Achtung:

Es kann passieren, dass Ihnen gefährliche Ketten-Briefe geschickt werden.

Sie erkennen diese an folgenden Punkten:

Es wird von einer unglaublichen Geschichte berichtet.

Sie werden aufgefordert, die Nachricht an möglichst viele Kontakte weiter zu leiten.

Die Nachrichten können Internet-Links beinhalten, die zu unsicheren Webseiten führen.

Die Nachrichten können Unwahrheiten (Fake-News) enthalten.

Überprüfen Sie solche Nachrichten, bevor Sie sie weiter-schicken.

Das können Sie zum Beispiel auf der Internet-Seite <u>www.mimikama.at</u> tun.

## Informationen

Auf allen Smart-Phones ist bereits die Anwendung "Radio" vorinstalliert.

Sie benötigen Kopfhörer als Antenne.

Tippen Sie auf das Radio-Symbol.

Sie können anhand von Pfeilen die gewünschte Frequenz einstellen.

So können Sie ohne Internet Radio hören.

Viele Zeitungen, Fernseh- und Radiosender haben eine eigene App, in der sie aktuelle Nachrichten veröffentlichen.

Sie sind alle sehr ähnlich aufgebaut. Es folgen zwei Beispiele:

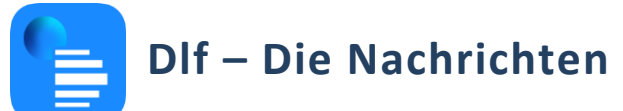

In der App werden Ihnen die tagesaktuellen Nachrichten angezeigt.

Tippen Sie auf die Nachricht, um mehr Informationen zu erhalten.

Indem Sie nach oben "wischen" können Sie ältere Nachrichten sehen.

In der rechten oberen Ecke befindet sich ein Kreis mit drei Strichen.

Dort können Sie die Einstellungen verändern.

Zum Beispiel können Sie die Schriftgröße oder den Kontrast verändern.

Am unteren Rand können Sie sich die letzten Nachrichten anhören.

Und über "Live-Stream" in das aktuelle Radioprogramm einsteigen.

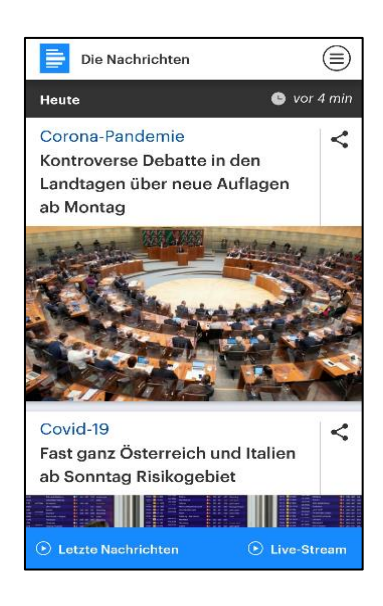

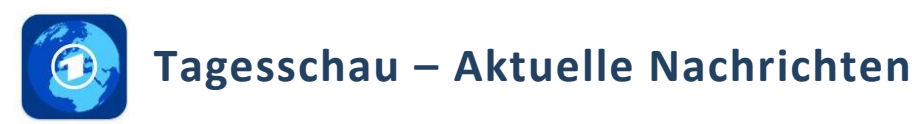

Die Nachrichten-App der Tagesschau hat viele Funktionen.

Wenn Sie die App zum ersten Mal öffnen, werden die Funktionen erklärt.

Bei den drei Punkten können Sie die App auf Ihre Bedürfnisse einstellen.

Dort finden Sie auch die "Einstellungen" für Größe und Kontrast.

Im Bereich "Top" (oben links) werden die wichtigsten Meldungen angezeigt.

Zu dem kompletten Artikel gelangen Sie, indem Sie auf "Meldung" am unteren Rand tippen.

Im Bereich "News" sehen Sie alle Nachrichten.

Um an die unteren Nachrichten zu gelangen, "wischen" über den Bildschirm (nach oben).

Tippen Sie auf die Meldung, um zum Artikel zu gelangen.

Über die Register "Wetter", "Inland", "Ausland" und so weiter können Sie sich nur bestimmte Meldungen anzeigen lassen.

Im Bereich "TV" können Sie die Sendungen der Tagesschau ansehen und in das aktuelle Fernsehprogramm einsteigen.

Die Videos sind mit Datum und Uhrzeit, sowie dem Titel der Sendung unterschrieben.

Ganz am Ende der Seite befindet sich eine Version der Tagesschau mit Übersetzung in die Gebärdensprache.

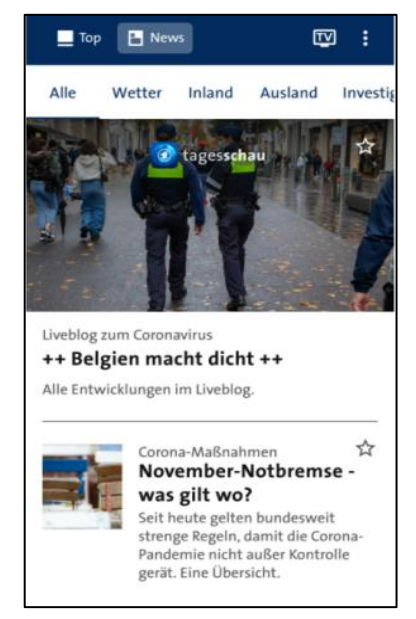

#### Info-Seite Bezirksamt Lichtenberg

Öffnen Sie den Internet-Browser Ihrer Wahl. Zum Beispiel Chrome, Safari oder Firefox. Geben Sie in die Adresszeile (gelber Pfeil) folgendes ein: https://www.berlin.de/ba-lichtenberg/

Sie gelangen so auf die Internet-Seite des Bezirks.

Hier finden Sie viele verschiedene Informationen.

Wenn Sie Informationen zu COVID-19 (Corona-Virus) suchen, tippen Sie auf "Info-Seite Bezirksamt Lichtenberg" (gelb markiert).

Auf der Info-Seite des Bezirks finden Sie zum Beispiel die Nummern, die Sie bei Fragen anrufen können und aktuelle Maßnahmen.

Es gibt auch Informationen in Leichter Sprache und Gebärdensprache und anderen Sprachen.

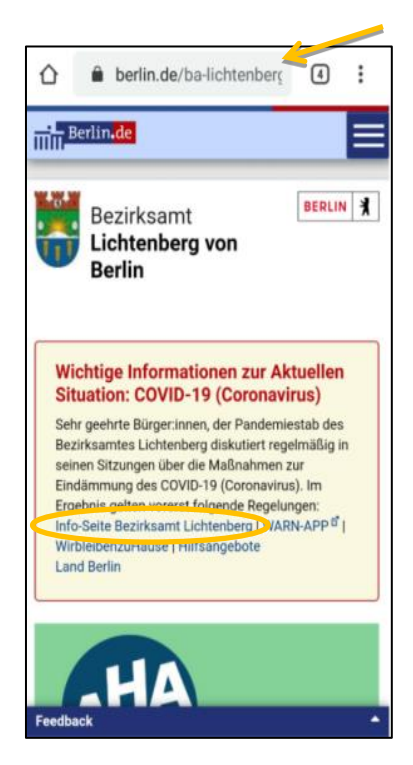

## Nützliches

#### **Geografische Karten**

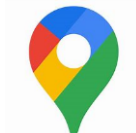

Maps (Android)

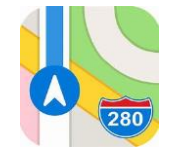

Karten (Apple)

Eine App mit Landkarten ist bereits auf Ihrem Smart-Phone oder Tablet installiert.

In der App gibt es eine Suchzeile.

Sie können dort eine Adresse eingeben.

Die App wird Ihnen diese auf der Karte anzeigen.

Sie können die Karte vergrößern.

Legen Sie dafür zwei Finger auf das Display und ziehen Sie sie auseinander.

Dann sehen Sie einen kleineren Ausschnitt der Karte.

Sie können die Karte verkleinern.

Legen Sie dafür zwei Finger auf das Display und schieben Sie zusammen.

Dann sehen Sie einen größeren Ausschnitt der Karte.

Die App kann auch Ihren Standort bestimmen.

Tippen Sie dafür auf folgendes Symbol:

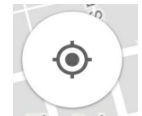

Android

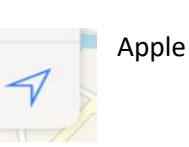

Die App kann Ihnen den Weg von einem Ort zu einem anderen Ort zeigen.

Dafür tippen Sie die Option "Routenplaner" an.

Geben Sie einen Start und ein Ziel ein.

Die App zeigt Ihnen den Weg, die Länge des Weges und die benötigte Zeit an.

Sie können zwischen verschiedenen Optionen der Fortbewegung wählen.

Zum Beispiel Auto, Fahrrad, öffentliche Verkehrsmittel und zu Fuß.

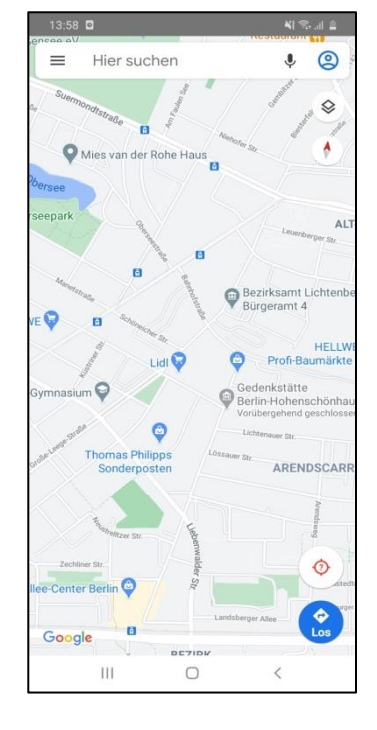

(Android)

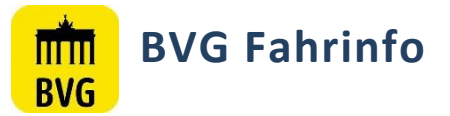

Die App der BVG informiert Sie über den öffentlichen Nahverkehr. Geben Sie einen Start und ein Ziel ein.

Die App sucht Ihnen mögliche Verbindungen heraus. Tippen Sie auf die Verbindung, die Ihnen am besten passt. Dann erhalten Sie genaue Informationen.

Die App schlägt Ihnen auch mögliche Abfahrten in Ihrer Nähe vor.

Dafür müssen Sie der App erlauben, Zugriff auf Ihre Position zu haben.

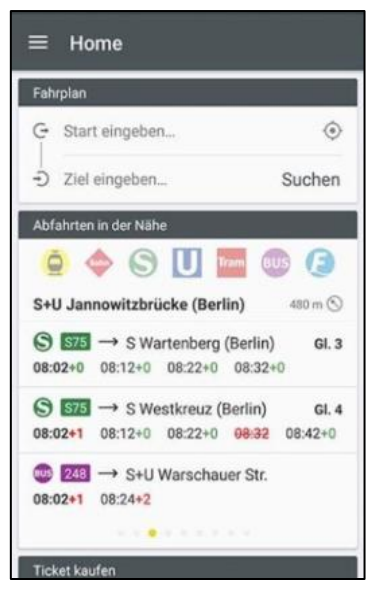

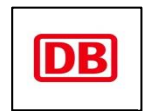

### **DB** Navigator

Die App der Deutschen Bahn heißt DB Navigator.

Geben Sie einen Start und ein Ziel ein.

Wählen Sie den Reise-Tag und die Reise-Zeit aus.

Darunter können Sie einstellen, wer reisen wird.

Es gibt verschiedene Optionen:

Zum Beispiel können Sie Ihre BahnCard angeben.

Oder Sie können angeben, dass Sie mit dem Fahrrad verreisen wollen.

Die App sucht Ihnen mögliche Verbindungen heraus.

Und Sie finden meistens auch eine Information über den Preis der Fahrt.

Sie können Ihr Ticket auch über die App kaufen. Folgen Sie dafür den Anweisungen der App. Sie benötigen dafür die Möglichkeit online zu bezahlen.

| Reiseauskunft 🤤                                          | 2. ≡                                                     |  |
|----------------------------------------------------------|----------------------------------------------------------|--|
| Recruit/andre                                            | Dorotheenstraße<br>Mittelstraße<br>2<br>ranzösische Stra |  |
| Von<br>Berlin - Mitte, Pariser Platz 1                   | Jägen<br>Taubenstr                                       |  |
| <sup>nach</sup><br>Hamburg - Altstadt,<br>Rathausmarkt 1 | $\downarrow\uparrow$                                     |  |
| Samstag O1.10.                                           | rt<br>O                                                  |  |
| 2. KI   1 Erw.<br>Schnelle Verbindung nicht bevorzug     | gen                                                      |  |
| Suchen                                                   |                                                          |  |

#### Rezepte

Es gibt Apps mit denen Sie Rezepte suchen können. Zwei Beispiele dafür sind **Chefkoch** und **LECKER**. Die Apps sind sehr ähnlich aufgebaut. Auf der Startseite werden Ihnen Rezepte vorgeschlagen. Am unteren Rand befindet sich das Feld "Suchen" (Symbol: Lupe). Tippen Sie darauf. Sie können nun den Namen eines Gerichts eingeben. Wenn Sie auf das entsprechende Rezept tippen,

erhalten Sie eine Liste der Zutaten und Hinweise zur Zubereitung.

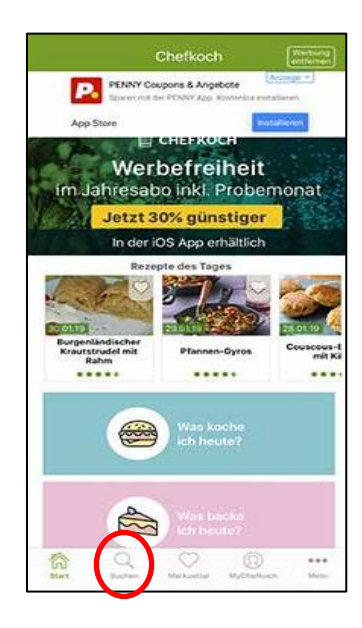

## Unterhaltung

Es gibt viele verschiedene Apps, die der Unterhaltung und dem Zeit-Vertreib dienen.

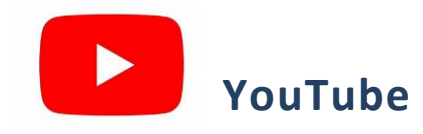

Mit der App YouTube können Sie Videos schauen. Geben Sie in die Such-Leiste (Lupen-Symbol) ein Stich-Wort ein. Die App sucht alle Videos zu dem Thema heraus. Tippen Sie das gewünschte Video an, die App spielt es ab. Sie können auch nach Musik suchen.

#### Mediatheken

Viele Fernseh-Sender haben eine App für ihre Mediathek.

In der Mediathek können Sie alte und neue Filme, Reportagen, Serien und vieles mehr finden.

Sie können über die App auch ins aktuelle Fernseh-Programm einsteigen.

Beispiele für Mediatheken:

ZDFmediathek & Live TV, ARTE-TV – Streaming und Replay.

#### Spiele

Das Angebot an kostenlosen Spielen ist sehr groß.

Viele Spiele-Apps finanzieren sich über Werbung.

Oft ist es möglich im Spiel-Verlauf zusätzliche Optionen zu kaufen.

Lesen Sie Meldungen in der App genau durch, bevor Sie irgendwo zustimmen.

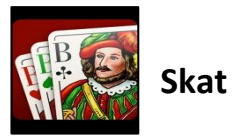

Skat ist ein Beispiel für klassische Karten-Spiele.

Mit der App können Sie mit anderen Menschen oder gegen den Computer spielen.

Wählen Sie die gewünschte Spiel-Option aus, indem Sie diese antippen.

Vor jedem Spiel erscheint ein Werbe-Video.

Warten Sie ab bis die Werbung vorbei ist.

Die App gibt Ihnen genaue Anweisungen.

Um eine Karte anzuspielen, tippen Sie auf diese.

Regel-widrige Züge lässt die App nicht zu.

Im AppStore oder PlayStore finden Sie auch weitere Karten-Spiele.

Es gibt auch Apps für Kreuzwort-Rätsel und Sudoku.